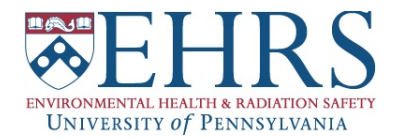

- 1. Go to: https://ehrs.admin.upenn.edu/radsaf
- 2. Log into RadSaf with the User Name and Password provided by EHRS for your PI/ Licensee/Lab
- 3. Click on Inventory

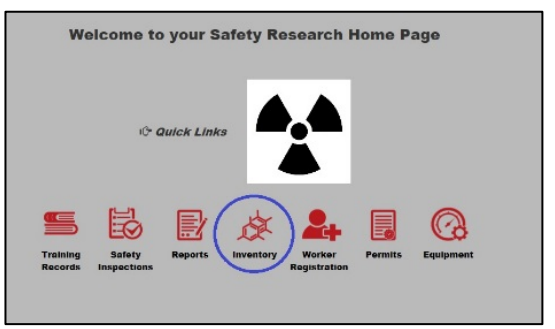

4. Click on Ram Requisition Entry

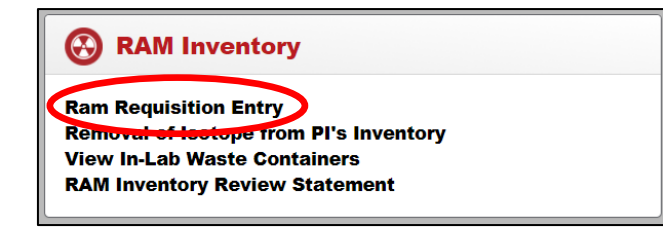

5. Click on + Add

| Image: Horizontal content Image: Horizontal content |         |          |               |                    |  |  |  |  |  |  |  |
|----------------------------------------------------------------------------------------------------|---------|----------|---------------|--------------------|--|--|--|--|--|--|--|
| Drag a column header and drop it here to group by that column                                                                                                    |         |          |               |                    |  |  |  |  |  |  |  |
| PI                                                                                                    | PI Name | Permit # | Requisition # | Requisition Date • |  |  |  |  |  |  |  |
|                                                                                                    | •       | •        |               |                    |  |  |  |  |  |  |  |

6. Enter RAM order details << Items marked with a red \* are required>>

| *PI            | •                                                | Order Detail                 |  |  |  |
|----------------|--------------------------------------------------|------------------------------|--|--|--|
| *lsotope       | Select Isotope                                   | *Requisition Date 10/10/2017 |  |  |  |
| License Line # | Autofilled                                       | "# of Units Always 1         |  |  |  |
| Permit #       | Autofilled                                       | *Activity                    |  |  |  |
| Lab / Location | •                                                | Unit Autofilled              |  |  |  |
| *Vendor Name   | <b>•</b>                                         |                              |  |  |  |
| Catalog #      | Required when EHRS Select Catalog #<br>is VENDOR | Contact Information          |  |  |  |
| Compound       |                                                  | *Contact v                   |  |  |  |
| Physical Form  |                                                  | Phone # Autofilled           |  |  |  |
| ,              | Blanket Requisition?                             | Email Autofilled             |  |  |  |
| Comments       |                                                  |                              |  |  |  |
|                |                                                  | O Check Permit Limits        |  |  |  |

- 7. After order details are filled in, click on Save
- 8. To print out a copy of your order confirmation, click on Ram Procure Reports
  - Click on **PI Reports** → "Web Order Approval Confirmation"
  - **NOTE:** For orders placed with EHRS, you must print and bring a copy of this confirmation with you when you pick up RAM from our distribution lab in Anatomy-Chemistry Building

| + Add 🖍 Edit                                                  | S Close - Open         | Requisitions | Closed Requisitions | Ram Pro | cure Reports <del>-</del>                     | PI:     |         |
|---------------------------------------------------------------|------------------------|--------------|---------------------|---------|-----------------------------------------------|---------|---------|
| Drag a column header and drop it here to group by that column |                        |              |                     |         | PI Reports<br>Web Order Approval Confirmation |         |         |
| Approved?                                                     | Approval / Denial Date | PI           | PI Name             |         | Permit #                                      | Requisi | ition # |
|                                                               |                        |              |                     | •       |                                               |         | •       |